# OneClick Bundles für die paedML Novell mit ZENWorks Configuration Management ZCM

#### Vorwort

Mit dem Update paedML Novell 334R2 sind nun die technischen Voraussetzungen für SON-OneClick-Bundles gegeben. Damit können Programme wieder so einfach automatisiert werden, wie dies für Anwendungspakete für Windows XP mit ZenWorks 7 der Fall war.

Voraussetzung für die Nutzung der SON-OneClick-Bundles ist das am 7.7.2014 veröffentlichte Update paedML Novell 334R2 oder ein neuerer Installationsstand. Achten Sie bitte beim Anlegen der Berechtigungsnachweis-Benutzer, dass Sie diese exakt buchstabengetreu so anlegen, wie dies in Kapitel 3.9 beschrieben ist. Einstellungen in den SON-OneClick-Bundles beziehen sich auf diese Namen.

#### Anleitung

- Melden Sie sich an der administrativen Arbeitsstation als PGMAdmin der Schule an.
- Entpacken Sie den Download (empfohlen mit 7zip) nach *N:\pgminst\temp*.
- Lesen Sie die im entpackten Ordner enthaltene *Hinweis.txt* und folgen Sie der dort beschriebenen Anleitung.
- Der Download kann nach der Installation gelöscht werden.

#### Installation in Mehrschulumgebungen

Die Installation kann zentral für die Schulen erledigt werden.

- Melden Sie sich an der administrativen Arbeitsstation als zentraler Admin oder zentraler Verwalter an.
- Entpacken Sie den Download (empfohlen mit 7zip) nach N:\pgminst\temp.
- Lesen Sie die im entpackten Ordner enthaltene *Hinweis.txt* und folgen Sie der dort beschriebenen Anleitung.

Wählen Sie im ZCMBundleImport eine Schule aus und starten Sie die Installation.

- Führen Sie die Installation f
  ür alle gew
  ünschten Schulen durch.
- Der Download kann nach der Installation gelöscht werden.

#### Hinweis:

In einigen Fällen müssen Sie im ZENWorks Control Center ZCC Einstellungen ergänzen, die nicht automatisierbar sind. Sollte dies der Fall sein, so ist dies in *Hinweis.txt* detailliert beschrieben.

## **Hinweis zum Entpacken**

Die bereitgestellten Pakete werden mit dem Programm 7zip gepackt.

Da uns wiederholt von Problemen mit dem systemeigenen Entpacker von Windows berichtet wurden, empfehlen wir deshalb, ein Entpackprogramm wie 7zip, das sie auch auf unserem Portal erhalten können, o.ä. zu verwenden. Benutzen Sie die Option "Hier entpacken".

### **Rechtlicher Hinweis**

Bitte beachten Sie unbedingt die Lizenzbestimmungen. Wir haben uns den Herstellern gegenüber verpflichtet, dafür Sorge zu tragen, dass ein Missbrauch weitgehend ausgeschlossen wird. Viele Hersteller fordern von uns eine Liste der heruntergeladenen Pakete an, die die Kunden- und Händlerdaten enthält.

Falls uns ein Missbrauch bekannt wird, behalten wir uns rechtliche Schritte vor. Eine Weitergabe der Pakete an andere Schulen ist unter keinen Umständen erlaubt.

Sollten Sie versehentlich die falsche Version eines Softwarepaketes bestellt oder heruntergeladen haben , melden Sie uns dies bitte umgehend an hotline@Imz-bw.de unter dem Betreff SON-Bestell-Korrektur, so dass wir den Eintrag aus der Liste entfernen können. In diesem Falle sind Sie verpflichtet, das heruntergeladene Paket zu löschen.